## CP I Como configurar seu E-mail no iPhone iOS

## Prezado cliente,

Conforme solicitado, segue o passo a passo para a configuração de seu e-mail no iPhone.

1. Clique no ícone Ajustes do seu iPhone. Selecione Mail e depois Contas.

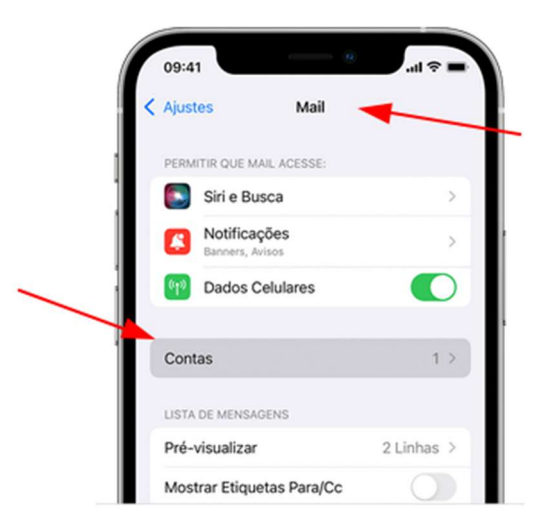

- 2. Toque em Adicionar conta > Outra > Conta do e-mail.
- **3.** Insira o nome, endereço de e-mail, a senha e uma descrição da conta.

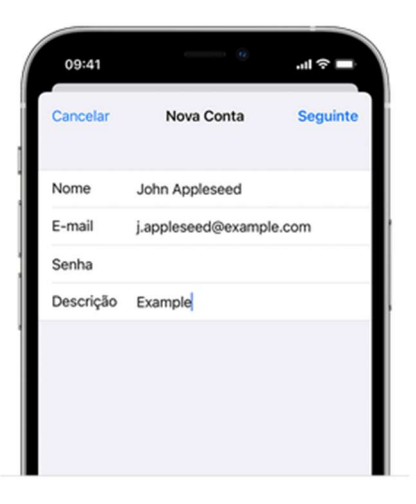

**4.** Toque em **Seguinte**. O Mail tentará localizar os ajustes do e-mail e concluirá a configuração da conta,

**5.** Se o Mail não conseguir encontrar os ajustes da conta automaticamente você precisará inseri-los manualmente. Toque em **Seguinte** e siga as etapas abaixo:

**a.** Selecione IMAP ou POP para a nova conta. Se você não sabe a diferença entre eles entre em contato com nossa central de atendimento.

b. Insira as informações nos campos Servidor de Correio de Entrada e Servidor de Correio de Saída conforme os dados abaixo. Após toque em Seguinte.

## Informações do servidor:

- Tipo de conta: **IMAP**
- Servidor de entrada: imap.seudomínio.com.br
- Servidor de saída: **smtp.seudomínio.com.br**
- Porta servidor de entrada (POP ou IMAP): 143
- Porta servidor de saída (SMTP): 587

## Para fazer login:

- Insira o Nome de usuário (e-mail completo);
- Digite sua Senha;
- 6. Toque em Salvar para concluir.

Tudo Pronto! Sua conta foi configurada com êxito no seu iPhone.

Em caso de dúvida, estamos à sua disposição.